Szkolenie "Negocjacje to gra…" prowadzone jest na platformie MS Teams. Podczas szkolenia korzystamy z chatu, rozmów wideo oraz aplikacji Conceptboard. Dlatego **konieczne jest dołączenie do zespołu Grupa 1 Negocjacje.** 

Organizatorem szkolenia jest "OPTA" A. Maziarz-Lipka i L. Wieliczko Sp.J.

# Sugerujemy wcześniejsze przetestowanie poniższych instrukcji dołączania do zespołu.

Poniżej znajdują się 3 ścieżki postępowania, wybierz jedną z nich:

Ścieżka 1 - jeśli NIE jesteś zalogowany(a) do swojego konta MS Teams

Ścieżka 2 - jeśli jesteś zalogowany do swojego służbowego MS Teams

Ścieżka 3 - logowanie się poprzez przeglądarkę internetową

Zapraszamy! 😊

\*\*\*

## Ścieżka 1 – jeśli NIE jesteś zalogowany(a) do swojego konta MS Teams

1. Proszę kliknąć w poniższy link do zespołu:

https://teams.microsoft.com/l/team/19%3aefd6d13d111042a0a59e256c5414e2dc%40threa d.tacv2/conversations?groupId=220e7011-2683-4815-a940b178bf4a304a&tenantId=61a367b5-4912-4e02-a4ad-4832890e8b53

2. Proszę logować się do MS Teams za pomocą **swojego służbowego konta w domenie** @schaeffler.com

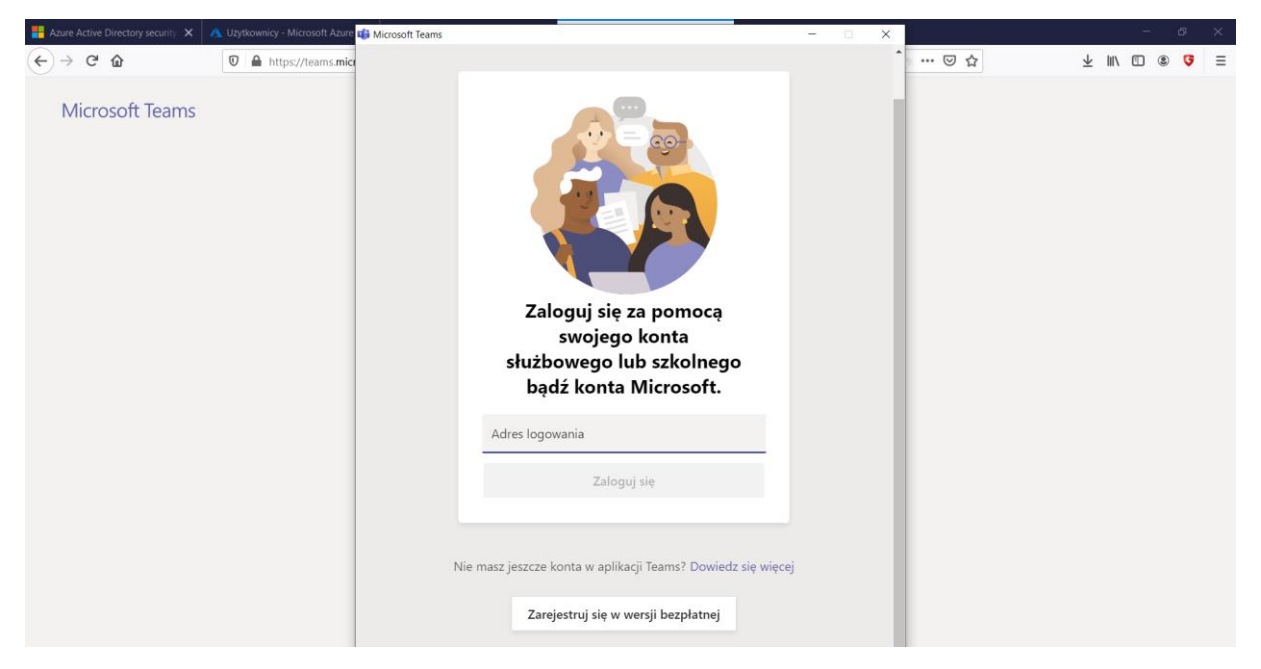

3. Po kliknięciu "zaloguj" pojawi się następujące okno dialogowe

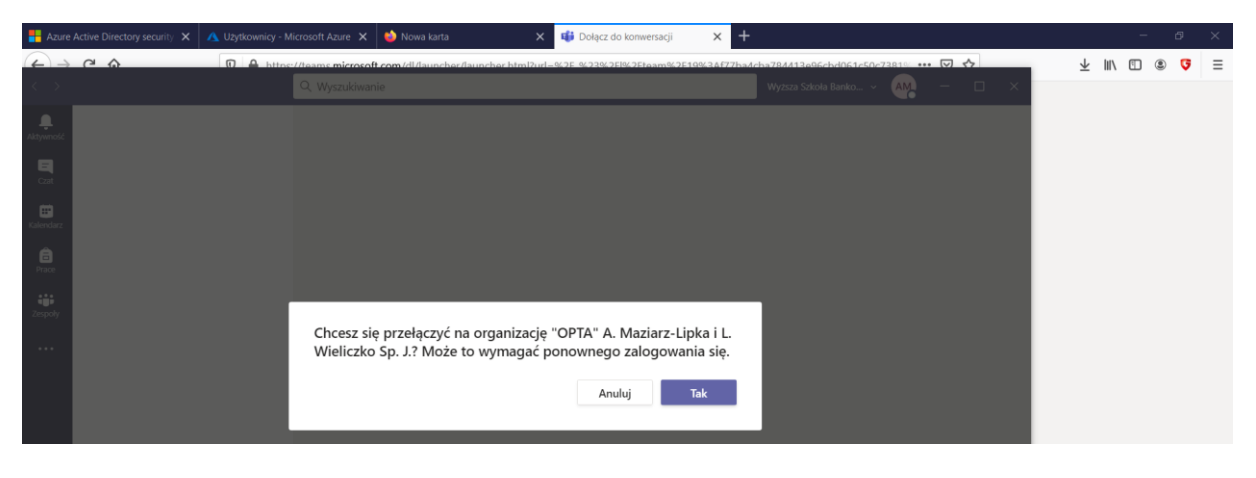

Należy wybrać "**Tak**".

#### Widok okna po zalogowaniu się:

| < >             |                       |                    | Q. Wyszukiwanie                                                                         | *OPTA* A. Maziarz-Lipka i L. Wieliczk 🗸 🤮 📒 🔿 🗙 |
|-----------------|-----------------------|--------------------|-----------------------------------------------------------------------------------------|-------------------------------------------------|
| Aktywność       | Zespoły               | $\bigtriangledown$ | G3 Ogólny Wpiay Pliki Wiki                                                              |                                                 |
| Czat            | Twoje zespoły         |                    | Witaj w zespole!                                                                        |                                                 |
|                 | G3 Grupa 3 Negocjacje |                    | Oto kilka rzeczy na począt                                                              | tek                                             |
| Zespoły<br>Plaż | Ogólny                |                    | Utvórz kanal Vytvovnik zaplanował spotkanie                                             | najczęstsze pytania                             |
|                 |                       |                    | Szkolenie Negocjage to gra   częśc 1 sroda, 4 grudnia 2020 o 09:00  V Odpowiedz Dzisiaj |                                                 |
|                 |                       |                    | Qt Spotkanie na kanale General zakończone: 22 sek.                                      | AM                                              |
|                 |                       |                    | ← Odpowiedz                                                                             |                                                 |
| ?               | Zarządzaj             |                    | 🖉 Nowa konwersacja                                                                      |                                                 |

Żeby sprawdzić czy wszystko działa możesz zostawić nam wiadomość 🌝

## Ścieżka 2 – jeśli jesteś zalogowany(a) do swojego konta MS Teams

1. Proszę kliknąć w poniższy **link do zespołu:** 

https://teams.microsoft.com/l/team/19%3aefd6d13d111042a0a59e256c5414e2dc%40threa d.tacv2/conversations?groupId=220e7011-2683-4815-a940b178bf4a304a&tenantId=61a367b5-4912-4e02-a4ad-4832890e8b53

2. Pojawi się następujące okno dialogowe:

| < >               |           | Q. Wyszukiwanie                                                            | Wyższa Szkoła Bankowa we Wrocławiu 🗸 🗛 – 🗇 🗙       |
|-------------------|-----------|----------------------------------------------------------------------------|----------------------------------------------------|
| ,<br>Aktywność    | Zespoły   |                                                                            | ③ 卷 <sup>+</sup> Dołącz do zespołu lub utwórz nowy |
| E<br>Cat          |           |                                                                            |                                                    |
| Kalendarz         |           |                                                                            |                                                    |
| <b>B</b><br>Prace | <u>11</u> |                                                                            |                                                    |
| Zespoły           |           |                                                                            |                                                    |
|                   |           | Chcesz się przełączyć na organizację "OPTA" A. Maziarz-Lipka i L.          |                                                    |
|                   |           | Wieliczko Sp. J.? Może to wymagać ponownego zalogowania się.<br>Anuluj Tak |                                                    |

Należy wybrać "Tak"

Widok okna po zalogowaniu się:

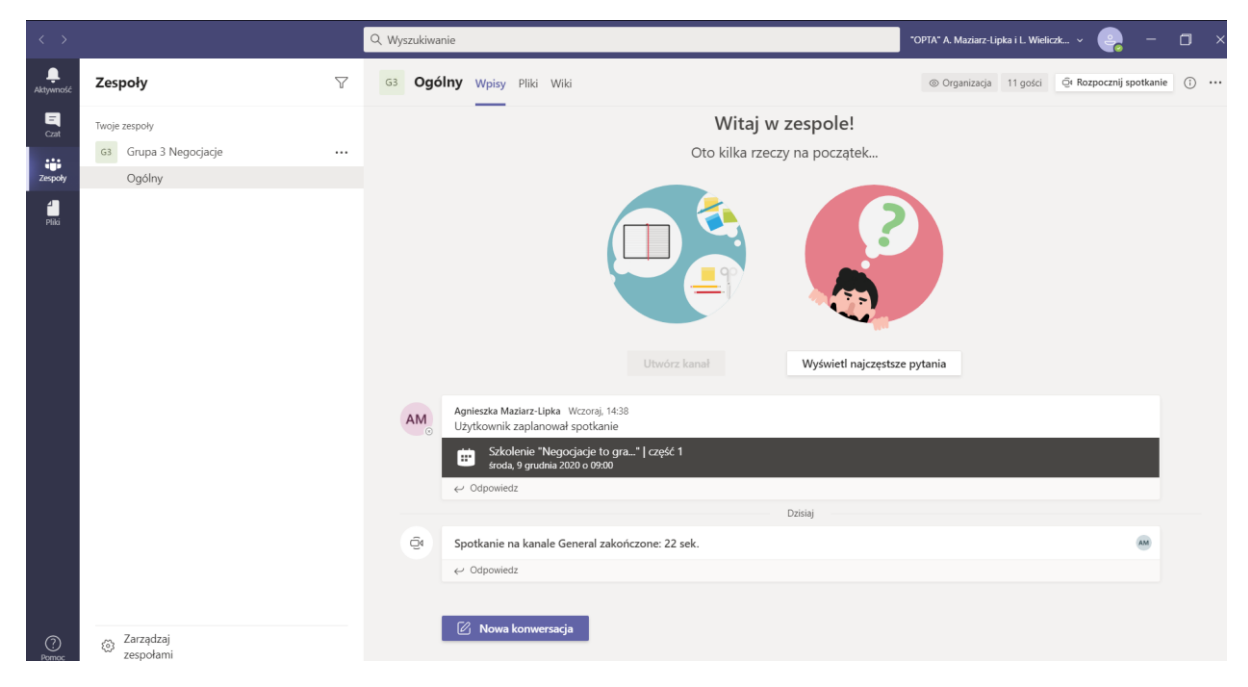

Żeby sprawdzić czy wszystko działa możesz zostawić nam wiadomość 🌝

#### Ścieżka 3 – logowanie poprzez przeglądarkę internetową

# 1. Proszę kliknąć w poniższy **link do zespołu:**

https://teams.microsoft.com/l/team/19%3aefd6d13d111042a0a59e256c5414e2dc%40threa d.tacv2/conversations?groupId=220e7011-2683-4815-a940b178bf4a304a&tenantId=61a367b5-4912-4e02-a4ad-4832890e8b53

2. Wybierz "Zamiast tego użyj aplikacji siesciowej"

| Azure Active Directory security 🗙 👔 | 强 Uzytkownicy - Microsoft Azure X 📫 Dołącz do konwersacji X +                                                                                                    |       | - 0                 | × |
|-------------------------------------|----------------------------------------------------------------------------------------------------|-------|---------------------|---|
| ← → ♂ ŵ                             | 🛛 🔺 https://teams.microsoft.com/dl/launcher/launcher.html?url=%2F_%23%2Ff%2Ffeam%2F19%3Af77ba4cba784413e96cbd061c50c7381% 🚥 🗟 🏠                                                                                                    | ± ≡/  | • • •               | ≡ |
| Microsoft Teams                     | Image: Sector Sector |       |                     |   |
|                                     | Prywatność i pliki cookie<br>Ujawnianie informacji osobom trzecim                                                                                                    |       |                     |   |
| 🕂 🔎 Wpisz tu wyszukiwane            | słowa 🛱 🛅 🔞 🧔 🚰 🎼                                                                                                    | o 🖵 🗢 | 13:26<br>2020-12-08 | Q |

3. Gry pojawi się poniższe okno dialogowe zaloguj się do MS Teams za pomocą swojego służbowego konta w domenie **@schaeffler.com**:

| 📒 Azure Active Directory security 🗙 🔥 Uz | rkownicy - Microsoft Azure 🗙 🚦 Logowanie na koncie 🛛 🗙 🕂                                                                          |          | ø               | × |
|------------------------------------------|----------------------------------------------------------------------------------------------------|----------|-----------------|---|
| ← → ♂ ☆ 0                                | 🔒 https://login.microsoftonline.com/61a367b5-4912-4e02-a4ad-4832890e8b53/oauth2/v2.0/authorize?response_type=id_token&scope 🚥 😇 🟠 | ⊻ ∥\ ₪ ( | 9 9             | ≡ |
|                                          | Microsoft   Zaloguj   Adres e-mail, telefon lub Skype   Mier mozeuz uzyskać dostępu do konta?   Opcje logowania   Wsterz  Datej   |          |                 |   |
| H P Wpisz tu wyszukiwane słow            | a 🕂 🔚 🖄 47 💁 📶 🔨 🐨                                                                                                    |          | 3:29<br>1-12-08 | Q |

Widok okna po zalogowaniu się:

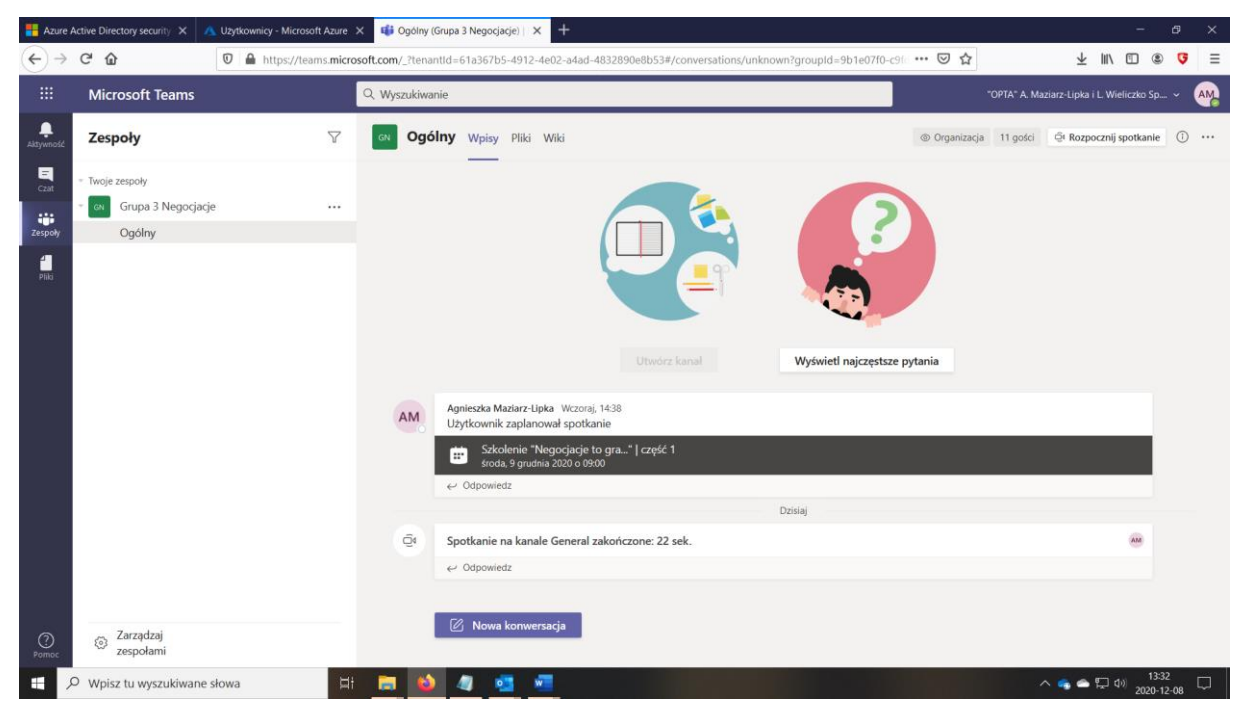

Żeby sprawdzić czy wszystko działa możesz zostawić nam wiadomość 🌝